Það eru nokkur þrep sem þarf að fara í gegnum til að búa til VPN tengingu við skólanetið. Helstu kostir við þessa tengingu er að þá er hægt að opna H og O drifin og þeir sem eru að vinna á skrifstofunni geta líka tengst S drifinu. Í einstaka tilvikum getur þessi möguleiki einnig opnað á vefsvæði sem kennarar hafa verið að nota og eru tengdir við **ip** tölu skólans og einnig frír nemendaaðgangur að Snöru.

Hér eru leiðbeiningar um þessar stillingar í Windows 10.

1. Farið í stillingar. Smellið á gluggamyndina og svo á tannhjólið.

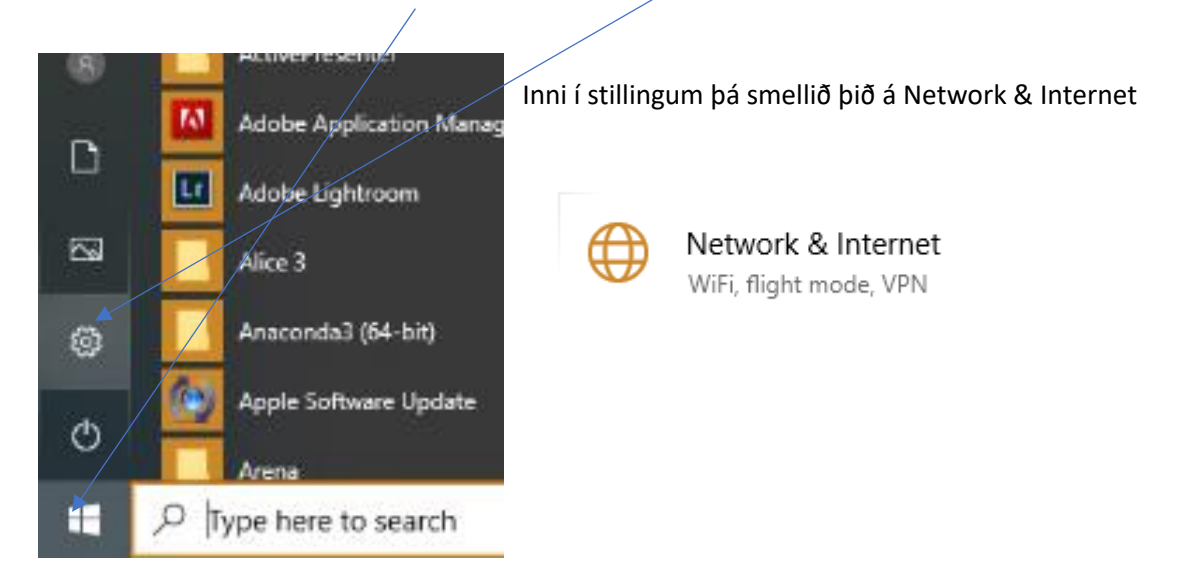

2. Smellið á VPN og þar inni á "Add a WPN connection

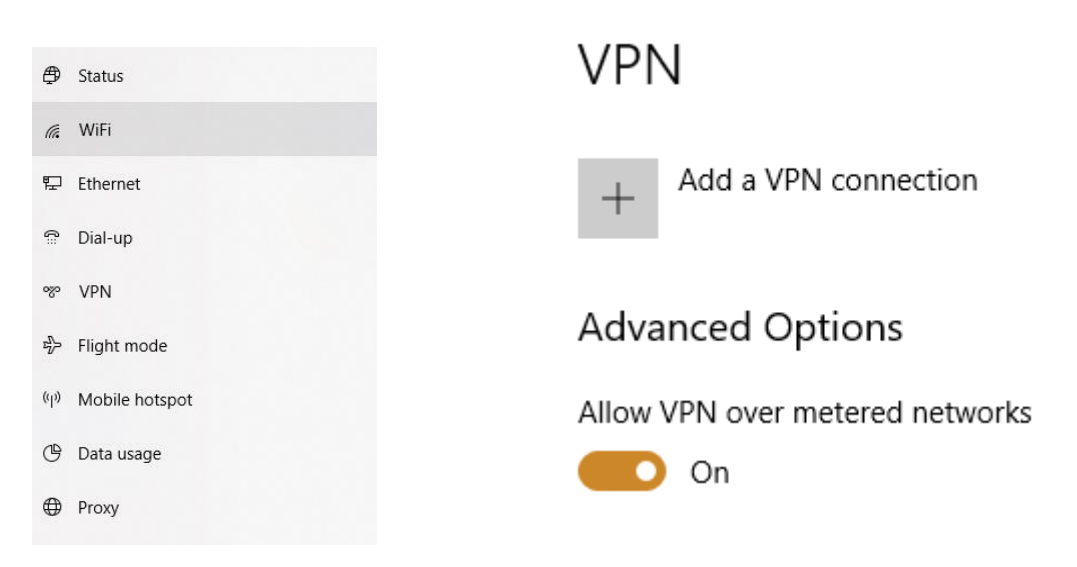

 Fyllið inn þessar stillingar svona. Þið setjið ekkert í Preshare key eða Username/Password á þessu stigi

| Mindau (built in)              |        |  |
|--------------------------------|--------|--|
| windows (built-in)             |        |  |
| Connection name                |        |  |
| FSu                            | _      |  |
|                                |        |  |
| Server name or address         |        |  |
| fsu11.fsu.is                   |        |  |
|                                |        |  |
| VPN type                       |        |  |
| L2TP/IPsec with pre-shared key | $\sim$ |  |
| Dra-charad kay                 |        |  |
|                                |        |  |
|                                |        |  |
| Type of sign-in info           |        |  |
| Username and password          | $\sim$ |  |
|                                |        |  |
| Username (optional)            |        |  |
|                                |        |  |
| Password (optional)            |        |  |
|                                |        |  |
|                                |        |  |
| Remember my sign-in info       |        |  |
|                                |        |  |

4.

Næsta skref er að finna VPN tenginguna og stilla betur. Það eru nokkrar leiðir þangað en líklega er einfaldast að byrja á að skrifa vpn inn í leitargluggann og smella svo á VPN settings sem kemur upp.

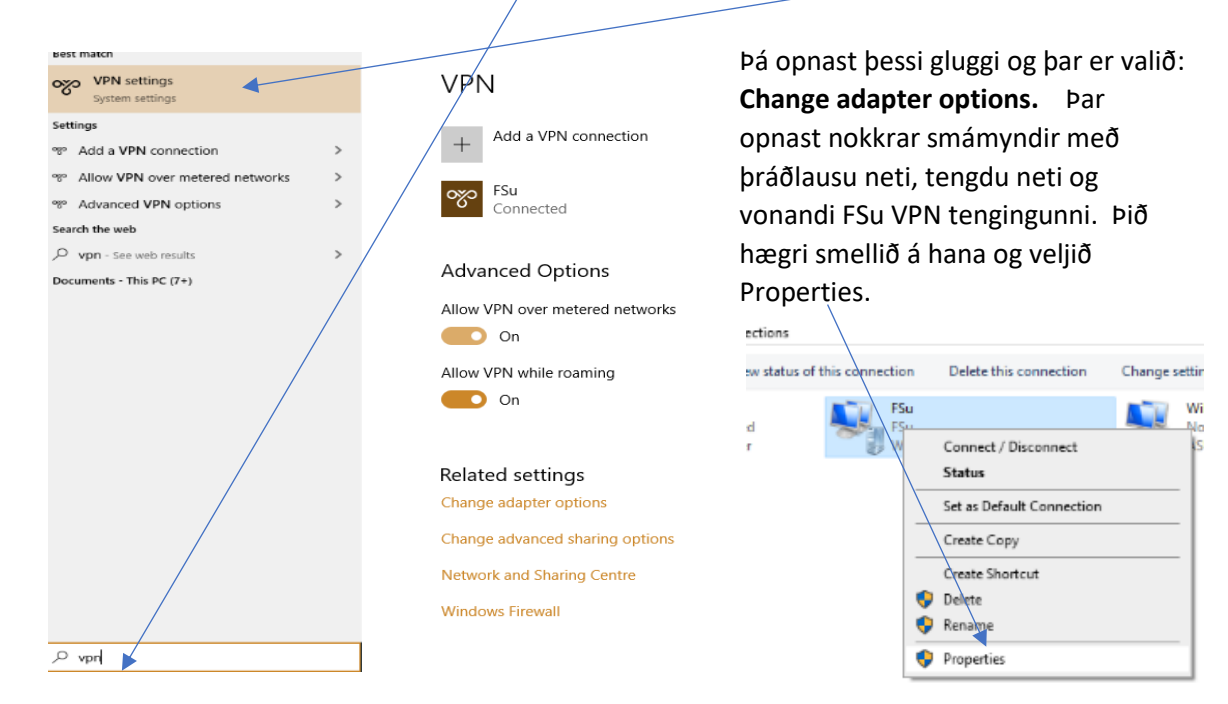

5. Inni í **Properties** veljið þið Security flipann og hakið við Unencrypted password (PAP) og afhakið allt annað. Passið líka að **Type of VPN** sé still á það sama og á myndinni.

Næst smellið þið á **Advanced settings** og þá opnast gluggi eins og er á myndinni. Þar skrifið þið fsu í key og ekkert annað.

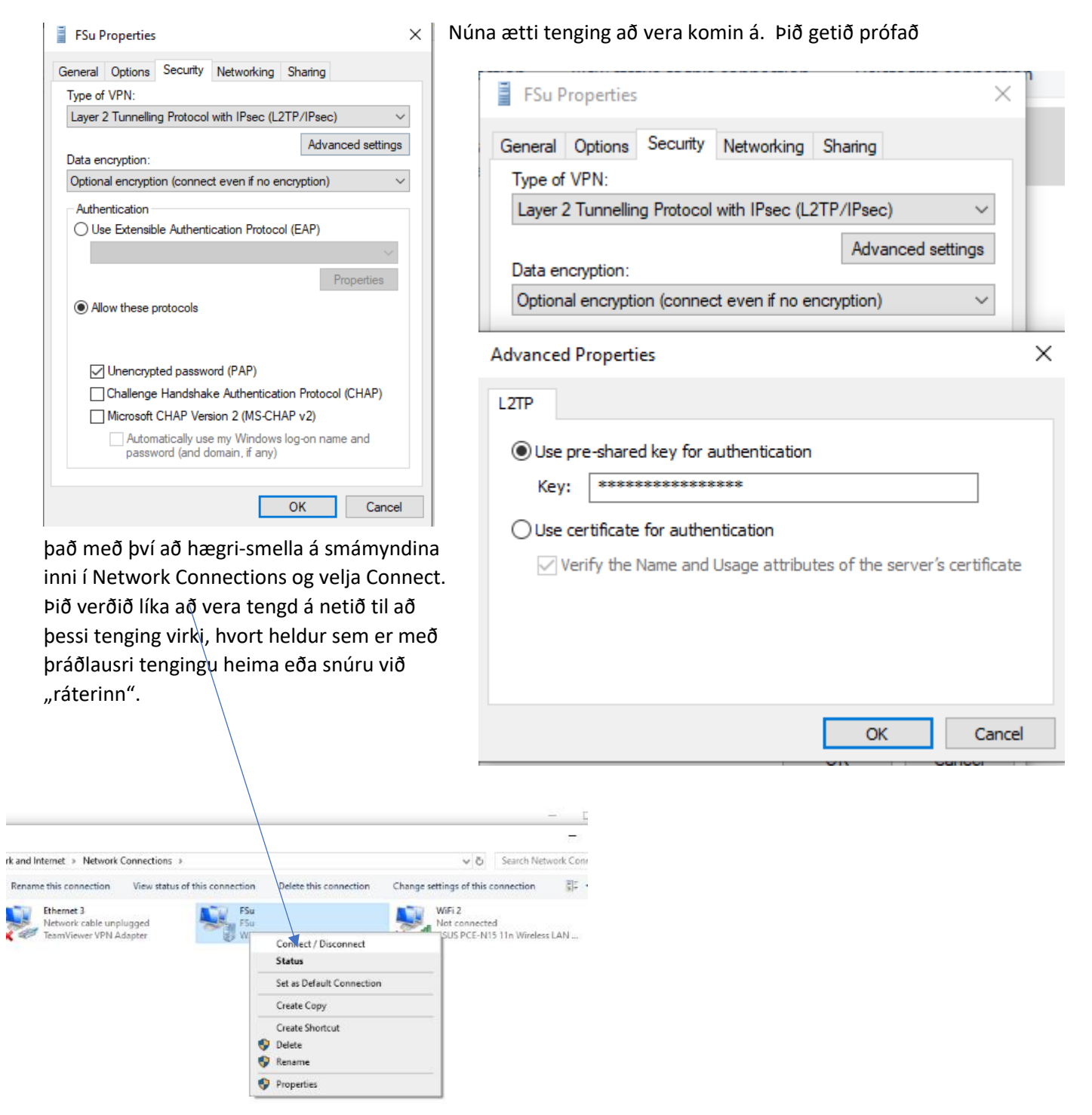

## Þessar leiðbeiningar eiga eingöngu við um starfsfólk

6. Ekki er allt komin enn þar sem þið fáið ekki upp O og H drifin ykkar nema með viðbótarstillingum. Þið þurfið að fara í "This Computer" eða "Tölvan mín" og sjá þar þessa mynd sem er hér fyrir neðan. Þar opnið þið "Map network drive" og þá kemur innskráningargluggi eins og sést hér að neðan. Það skiptir ekki máli hvaða staf þið notið í Drive: Z og Y eru ágætir möguleikar þar sem ólíklegt að usb lyklar taki sér þá tölu. Þið skrifið svo inn í "Folder" gluggann: **\\172.16.0.19\starfsfolk\$** og veljið svo Finish. Þá ætti að koma upp innskráningargluggi þar sem þið eruð að tengja þá ætti allt að smella en ef þið eruð að setja þessa tengingu á borðtölvu eða tölvu með Home stýrikerfi þá gæti komið villumelding þar sem sagt er að aðgangsorðið passi ekki. Þá smellið þið á "Use a different account" og skrifið fsu.local\og svo kennitöluna ykkar og aðgangsorð og þá ætti það að ganga. Svo ef þetta gengur allt upp búið þið til aðra tengingu og notið t.d. Y sem Drive og þá er slóðin: **\\172.16.0.19\hopar\$** 

Þeir sem hafa réttindi á skrifstofudrifið geta sett upp\\172.16.0.19\skrifstofa\$

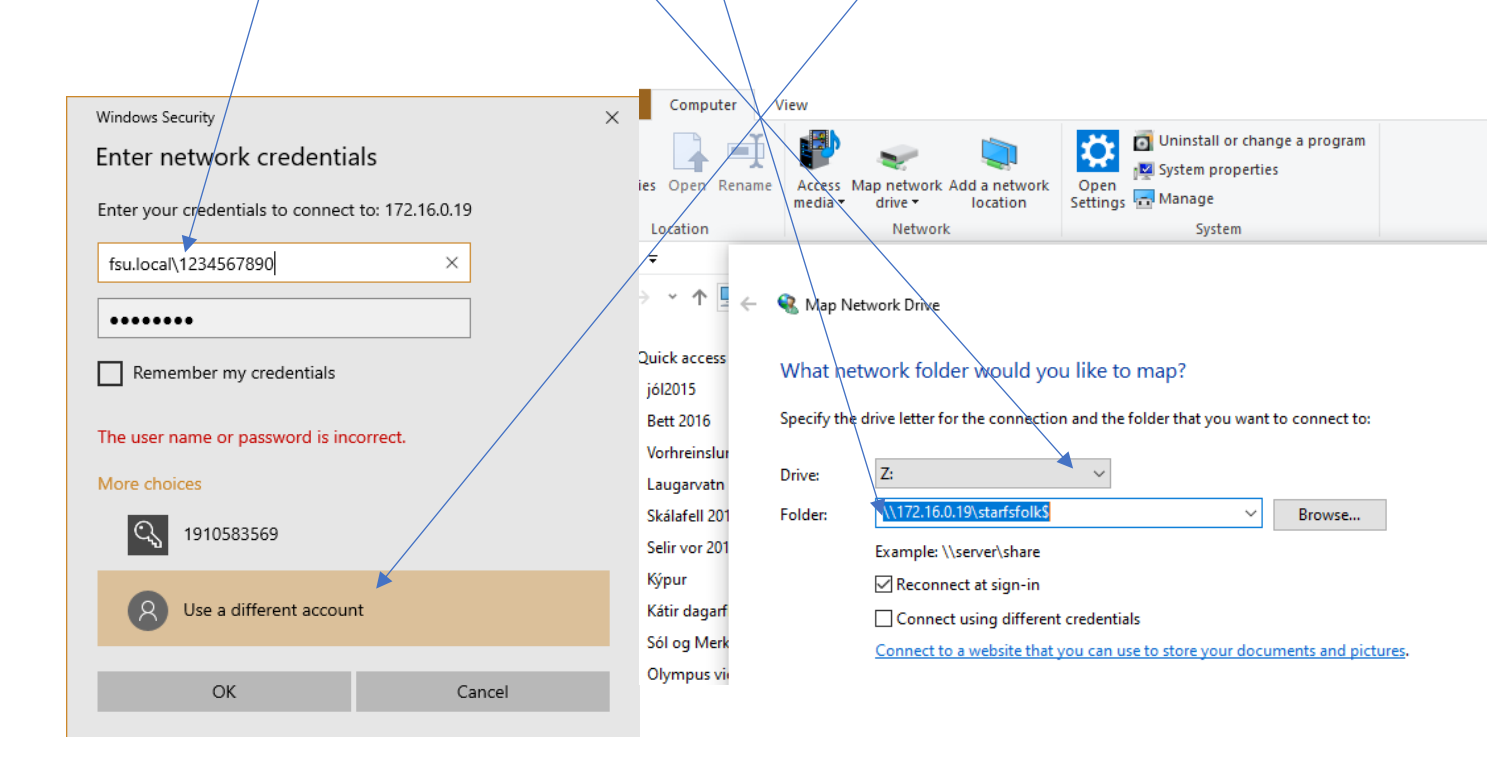

Svo virkar þetta auðvitað ekkert og þá er bara að hringja í 4808158 😊